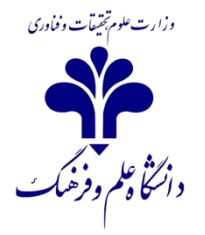

نحوه مشاهده نتایح آزمون در سامانه LMS:

- ۱- بر روی لینک آزمون کلیک کنید
- ۲- بر روی عبارت "دفعات شرکت در آزمون" کلیک کنید. (عددی که جلوی عبارت نوشته شده است تعداد دانشجویان شرکت کننده در آزمون را نشان می دهد)
- ۳- در صفحه بعد در جدول نمایش داده شده می توانید نتایج را مشاهده کنید.
  ۳- در صورتی که آزمون تستی باشد سیستم به طور اتومات امتحان را تصحیح می کند. ولی در مواردی که امتحان تشریحی است باید توسط استاد سوالات تصحیح شود.

## توجه:

بعد از برگزاری آزمون گاهی در جدول نتایج آزمون، جلو نام دانشجویی خالی است. برای اطمینان از ارسال پاسـخ از سـوی دانشجو کافی است بر روی عبارت " مرور آزمون" که دقیقا زیر اسم دانشجوست کلیک کنید.

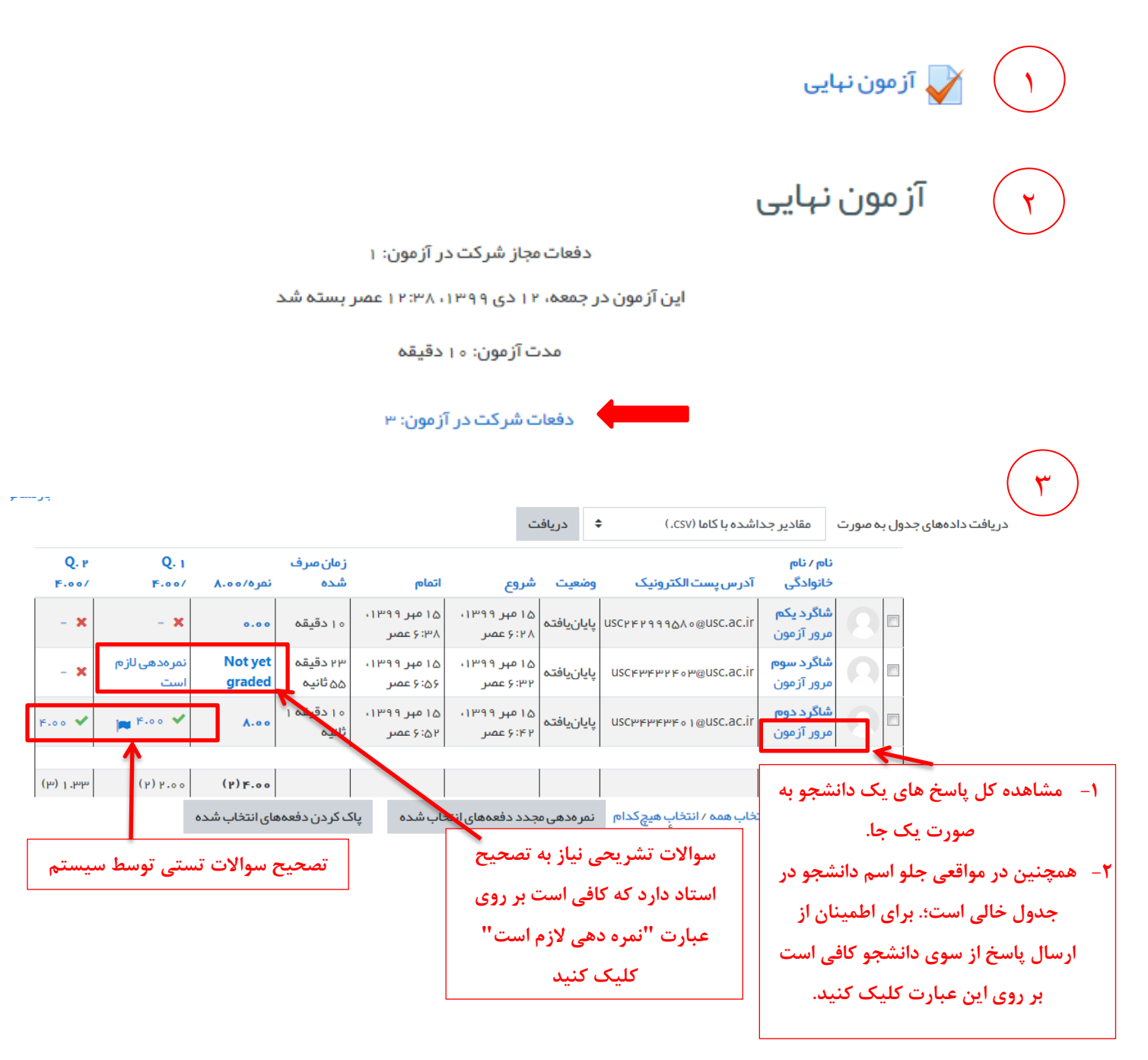